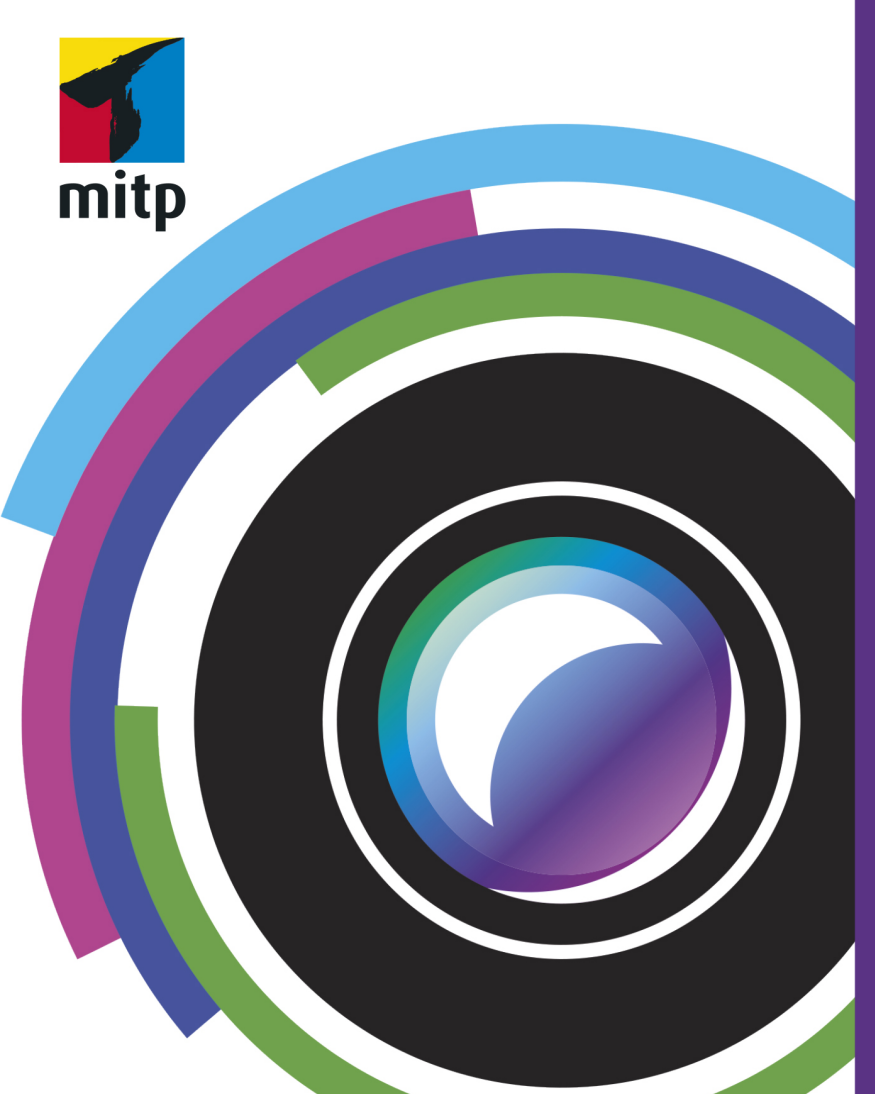

# Affinity Photo 1.8 Praxiswissen für Einsteiger

Winfried Seimert

2. Auflage

## Inhalt

| 1 | Sollte | e man kennen: Basiswissen Affinity Photo |
|---|--------|------------------------------------------|
|   | 1.1    | Einleitung                               |
|   |        | Gibt es Beispieldateien?                 |
|   |        | Wie bekomme ich es auf den Rechner?      |
|   | 1.2    | Erste Schritte mit Affinity Photo        |
|   |        | Starten und Beenden                      |
|   |        | Benutzeroberfläche                       |
|   |        | Hilfe in Notlagen                        |
|   | 1.3    | Einstellungen                            |
|   | 1.4    | Tastenkombinationen                      |
| 2 | Sieha  | an: Arbeiten mit Bilddateien und Bildern |
|   | 2.1    | Bereitstellen                            |
|   |        | Vorhandene Bilder verwenden              |
|   |        | Anlegen neuer Bilddateien                |
|   | 2.2    | Exportieren                              |
|   | 2.3    | Schließen                                |
|   | 2.4    | Arbeitshilfen                            |
|   |        | Ansichtsgröße                            |
|   |        | Lineale                                  |
|   |        | Hilfslinien                              |
|   |        | Raster                                   |
|   |        | Protokoll                                |
|   |        | Snapshots                                |
|   | 2.5    | Korrekturen                              |
|   |        | Bildränder anpassen                      |
|   |        | Bilder ausrichten                        |
|   |        | Bildgröße anpassen                       |
|   | 2.6    | Rund um die Farbe                        |
|   |        | Darstellung der Farben                   |
|   |        | Druckfarben                              |
|   |        | Farbmodelle                              |
|   |        | Farbformat und Konvertierung             |
|   |        | Farbauswahl                              |

#### Inhalt

| 3 | Auswählen: Freistellen und Separieren |                                                     |          |  |  |  |
|---|---------------------------------------|-----------------------------------------------------|----------|--|--|--|
|   | 3.1                                   | Auswahlbereiche erstellen<br>Einfache Auswahlformen | 8(<br>8( |  |  |  |
|   |                                       | Kombinationen                                       | 84       |  |  |  |
|   |                                       | Komplexe Auswahlen                                  | 87       |  |  |  |
|   |                                       | Bereiche auswählen (lassen)                         | 92       |  |  |  |
|   | 3.2                                   | Auswahlbereiche sichern                             | 95       |  |  |  |
|   | 3.3                                   | Auswahlbereiche verbessern                          | 96       |  |  |  |
|   |                                       | Vergrößern/Verkleinern                              | 96       |  |  |  |
|   |                                       | Randschärfe                                         | 97       |  |  |  |
|   |                                       | Glätten                                             | 98       |  |  |  |
|   |                                       | Auswahl verfeinern                                  | 98       |  |  |  |
|   |                                       | Umrandung                                           | 101      |  |  |  |
|   | 3.4                                   | Auswahlbereiche bearbeiten                          | 102      |  |  |  |
|   |                                       | Löschen von Auswahlbereichen                        | 102      |  |  |  |
|   |                                       | Verschieben von Auswahlbereichen                    | 102      |  |  |  |
|   |                                       | Füllen von Auswahlbereichen                         | 103      |  |  |  |
| 4 | Mehr Durchblick: Einsatz von Ebenen   |                                                     |          |  |  |  |
|   | 4.1                                   | Elementares Arbeiten mit Ebenen                     | 110      |  |  |  |
|   |                                       | Ebenen anlegen                                      | 111      |  |  |  |
|   |                                       | Elementare Arbeiten mit Ebenen                      | 112      |  |  |  |
|   |                                       | Arbeiten mit Auswahlbereichen                       | 117      |  |  |  |
|   |                                       | Bilder auf Ebenen platzieren                        | 120      |  |  |  |
|   |                                       | Collage, Teil 1                                     | 121      |  |  |  |
|   | 4.2                                   | Zeichenobjektebenen                                 | 123      |  |  |  |
|   |                                       | Grundlegende Vorgehensweise                         | 125      |  |  |  |
|   |                                       | Form-Ebenen                                         | 126      |  |  |  |
|   |                                       | Pfad-Ebenen                                         | 131      |  |  |  |
|   | 4.3                                   | Textebenen                                          | 133      |  |  |  |
|   |                                       | Textobjekte                                         | 133      |  |  |  |
|   |                                       | Texteingabe                                         | 134      |  |  |  |
|   |                                       | Text verformen                                      | 136      |  |  |  |
|   |                                       | Ebeneneffekte                                       | 136      |  |  |  |
|   |                                       | Collage, Teil 2                                     | 138      |  |  |  |
|   |                                       | Stile                                               | 139      |  |  |  |

|   | 4.4   | Füllungsebenen                 | 139 |
|---|-------|--------------------------------|-----|
|   |       | Arbeiten mit Fullungsebenen    | 139 |
|   |       | Collage, Teil 3                | 140 |
|   |       | Ubjekte umfarben               | 142 |
|   | 4.5   | Maskierungsebenen              | 143 |
|   |       | Maskierungsebene erstellen     | 143 |
|   |       | Iransparenter Verlauf          | 143 |
|   |       | Freistellungen                 | 144 |
|   | 4.6   | Anpassungsebenen               | 145 |
|   | 4.7   | Live-Filterebenen              | 147 |
| 5 | Optir | mal: Bilder im rechten Licht   | 149 |
|   | 5.1   | Schnelle Optimierung           | 150 |
|   |       | Analyse von Bildern            | 150 |
|   |       | Kanalangaben                   | 153 |
|   |       | Automatische Optimierung       | 154 |
|   | 5.2   | Manuelle Optimierung           | 161 |
|   |       | Checkliste                     | 161 |
|   |       | Einstellungsebenen             | 162 |
|   |       | Ausgewählte Optionen           | 165 |
|   |       | (Korrektur-)Filter             | 169 |
|   |       | Unschärfefilter                | 170 |
|   |       | Scharfzeichnungsfilter         | 173 |
| 6 | Kaun  | n zu glauben: Bilder verändern | 177 |
|   | 6.1   | Spezialeffekte / Filter        | 178 |
|   |       | Elementares                    | 178 |
|   |       | Unschärfe                      | 179 |
|   |       | Scharfzeichnen                 | 180 |
|   |       | Verzerren                      | 180 |
|   |       | Rauschen                       | 182 |
|   |       | Finden                         | 184 |
|   |       | Färben                         | 185 |
|   |       | Spezialfilter                  | 187 |
|   |       | Live-Filterebenen              | 191 |
|   |       | Ebenenmasken                   | 193 |
|   | 6.2   | Fotomontagen                   | 193 |
|   |       |                                |     |

#### Inhalt

| 6.3   | Retuschen             | 196 |
|-------|-----------------------|-----|
| 6.4   | Smart Repair          | 198 |
|       | Schnellreparatur      | 198 |
|       | Restaurieren          | 200 |
| 6.5   | Schönheitsreparaturen | 201 |
| 6.6   | Panorama              | 203 |
|       |                       |     |
| Index |                       | 205 |

### Kapitel 1

## Sollte man kennen: Basiswissen Affinity Photo

| 1.1 | Einleitung                        | 10 |
|-----|-----------------------------------|----|
| 1.2 | Erste Schritte mit Affinity Photo | 16 |
| 1.3 | Einstellungen                     | 34 |
| 1.4 | Tastenkombinationen               | 35 |
|     |                                   |    |

Sie sind allgegenwärtig und ständig dabei: moderne Digitalkameras. Sie gibt es in allen Größen und sind in vielen Mobiltelefonen eingebaut. So gut diese Kameras heutzutage sind, sind jedoch nicht alle Fotos, die man damit macht, so wie man sie haben möchte. Da keimt dann rasch der Wunsch auf, das ein oder andere zu ändern. Lange Zeit gab es für viele nur ein Programm dafür: Photoshop von Adobe. Doch der Platzhirsch hat eine Alternative bekommen: Affinity Photo der Firma Serif. Mit diesem Programm haben Sie ein umfassendes Hilfsmittel zur Hand, das nahezu alle Ihre Bedürfnisse befriedigen dürfte.

*Affinity Photo* ist der zweite Teil eines Pakets für Grafik- und Bildbearbeitung und Publishing, die nach und nach erschienen.

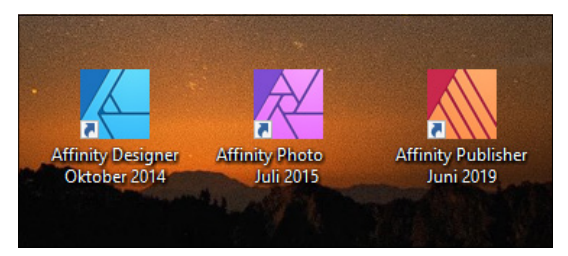

Abb. 1.1: Affinity Photo ist eines von Dreien (Quelle Serif-Homepage)

### **1.1 Einleitung**

Die Bildbearbeitung des englischen Herstellers Serif möchte dem professionellen Anwender eine Alternative zu Adobe Photoshop in die Hand geben.

Und in der Tat, das Bildbearbeitungsprogramm *Affinity Photo*, welches in diesem Buch behandelt wird, hat sich schnell zu einer ernstzunehmenden Konkurrenz zum Platzhirschen Photoshop entwickelt. Was viele besonders freut: Der Hersteller Serif verlangt keine monatlichen Abo-Zahlungen, sondern lediglich einmalig um die fünfzig Euro pro Programm. Dabei verfügt Affinity Photo über einen ähnlichen Funktionsumfang wie der Klassiker der Bildbearbeitung und steht ihm in Vielem nicht nach. Man merkt schnell, dass das Hauptziel der Entwickler ein weitgehend nichtdestruktiver Workflow war, in dem sowohl Korrektur- als auch Effektfilter, Pinsel-Operationen und Verformungen jederzeit rückgängig gemacht werden können. Darüber hinaus lag der zweite Schwerpunkt auf Arbeitskomfort und Geschwindigkeit, also möglichst Echtzeit-Berechnung der Vorschau und Arbeit am Vollbild. Wenn Sie schon einmal mit Photoshop gearbeitet haben, werden Sie sehen, dass sich Affinity Photo sehr viele Grundfunktionen mit dem Klassiker teilt. Beide Programme unterstützen die Farbräume RGB, CMYK und Lab. Sie öffnen Standarddateitypen wie PSD und interpretieren eingebettete ICC-Farbprofile. Und natürlich unterstützt Affinity Photo wie Photoshop nicht-destruktive Einstellungs- und Effektebenen.

#### Für wen ist das Buch?

Mit den umfangreichen Werkzeugen können Sie eine breite Palette an Arbeiten vornehmen. Der Schwerpunkt dieses Buches wurde auf grundlegende Arbeitsweisen gelegt, die im Alltag wohl am häufigsten eingesetzt werden. Die Möglichkeiten des Programms sind jedoch gewaltig und dementsprechend galt es, eine praxisbezogene Auswahl zu treffen. Das Buch, das Sie gerade in Ihren Händen halten, ist nicht für passionierte Bildbearbeitungsprofis geschrieben und kann nicht alle Fragen zu Affinity Photo beantworten. Vielmehr möchte es Ihnen so viel grundlegendes, strukturelles Wissen an die Hand geben, dass sich viele Probleme erschließen lassen.

Um Ihnen die Vorteile des Programms zu demonstrieren und die Arbeitsweise der Bildbearbeitung näher zu bringen, ist dieses Buch zudem größtenteils wie ein Seminar aufgebaut. Dabei werden die meisten praxisrelevanten Programmfunktionen – und das sind gewiss nicht wenige – erläutert. Deshalb kann man dieses Buch von vorne bis hinten durchlesen oder – und das wurde beim Schreiben berücksichtigt – nur kapitelweise. Dabei werden Sie zunächst mit dem Handwerkzeug, der grundlegenden Arbeitsweise und den Funktionen des Programms vertraut gemacht. Es hilft Ihnen nach meiner langjährigen Erfahrung als Trainer und Dozent nicht so viel, wenn Sie nur die Schritte eines Workshops nacharbeiten. Gerade wenn Sie sich ein wenig Hintergrundwissen, gemischt mit einigen Praxisanteilen, verschafft haben, werden Sie vieles besser verstehen. Dementsprechend unterliegen die einzelnen Kapitel zwar einer chronologischen Reihenfolge, sind aber jeweils in sich abgeschlossen.

Was dieses Buch allerdings nicht kann, ist, eine umfassende Erläuterung zu allen Optionen des Programms zu geben, da der zur Verfügung stehende Platz begrenzt ist. Ich habe deshalb versucht, eine Auswahl meiner Erfahrungen nach häufigsten praxisrelevanten Arbeiten und Problemen darzustellen. So werden Werkzeuge (etwa RAHMENTEXT oder KNOTENWERKZEUG), die eigentlich eher beim Schwesterprogramm Affinity Designer angesiedelt sind, nur gestreift. Das führt natürlich dazu, dass der ein oder andere Aspekt vielleicht kürzer ausfällt, als Sie sich das beim Durcharbeiten vielleicht wünschen. Im Allgemeinen sollten Sie aber nach dem Durchlesen über ein fundiertes Wissen verfügen, das Sie zu weiteren Schritten bemächtigt.

#### Gibt es Beispieldateien?

Für das Buch werden bewusst keine Daten bereitgestellt und damit wird auch ein bisschen auf Bequemlichkeit verzichtet. Aus vielen Schulungen weiß ich, dass der

überwiegende Teil der Teilnehmer – wie sie mir zum Schluss oft bestätigen – am meisten lernt, wenn sie etwas selbstständig anfertigen »müssen«. Eine fertige Beispieldatei, in der Sie lediglich nachschauen, wie etwas gemacht wurde, ist etwas anderes, als wenn Sie etwas von Grund auf selbst erstellen bzw. bearbeiten. Doch woher dann die Bilder nehmen, wenn man nicht selbst über ein ähnliches Motiv verfügt? Der sicherste Weg ist gewiss das eigene Fotografieren und vielleicht verfügen Sie über eine Reihe an eigenen Bildern. Aber nicht immer hat man das richtige Motiv für eine Übung parat. Relativ kostengünstiges und gutes Bildmaterial erhalten Sie über so genannte Microstockagenturen wie Fotolia, Shutterstock, istock, Dreamstime, 123rf oder Photocase. Nachdem Sie sich dort registriert haben, können Sie sogenannte Credits einkaufen und damit die gefundenen Bilder bezahlen. Völlig kostenfreie Bilder erhalten Sie u.a. bei pixabay, pexels oder stockata. Adressen und weitere Quellen finden Sie gewiss nach Eingabe von Suchbegriffen in Ihrer Suchmaschine.

#### Wie bekomme ich es auf den Rechner?

Das Softwareunternehmen Serif entwickelte das Programm zunächst für die Computer-Produktlinie von Apple. Ende 2016 kam dann die Version für Windows hinzu und seitdem werden sowohl unter Windows wie macOS die gleichen Funktionen angeboten. Aktuell erschien Mitte 2020 für alle Betriebssysteme die Version 1.8, die hauptsächlich kleinere Korrekturen unter der Haube brachte.

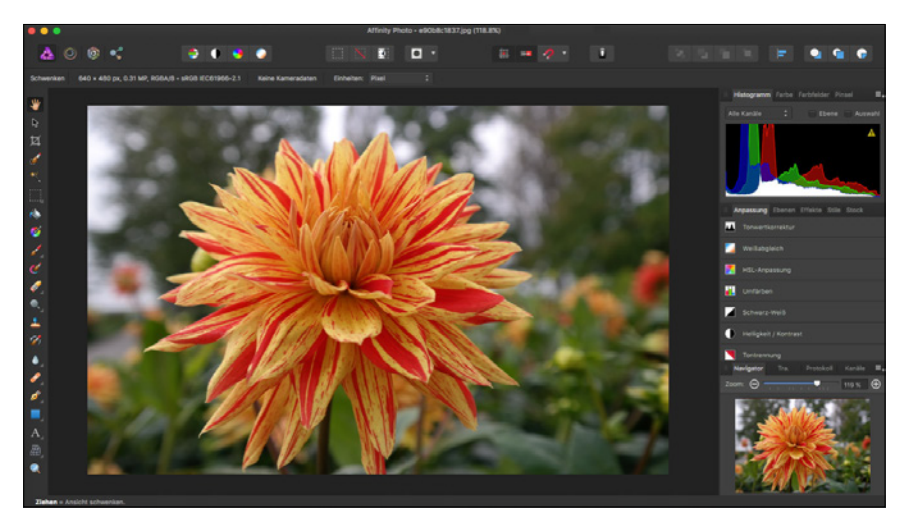

Abb. 1.2: Affinity Photo auf einem Mac

#### Hinweis

Es gibt noch eine Version für das iPad, die sich ein wenig vom Aufbau von den beiden anderen Plattformen unterscheidet. Diese Version wird in diesem Buch nicht behandelt.

Das Buch wurde mit der Windows-Version auf einem Windows-10-Rechner erstellt und dementsprechend finden Sie Abbildungen von einem Windows-PC-System. Sollten Sie mit einem Macintosh arbeiten, so unterscheiden sich die gezeigten Abbildungen im Wesentlichen durch das Apple-typische Aussehen. Die Menüs befinden sich in der Mac-Menüleiste und die Fenster zeigen sich in der Mac-typischen Darstellung. Bei der Bedienung müssen Sie als Apple-Anwender lediglich darauf achten, statt der nicht existierenden <u>Strg</u>-Taste die <u>Apfel</u>-Taste (und nicht die <u>Ctrl</u>-Taste) und für die <u>Alt</u>- im Regelfall die <u>Wahl</u>-Taste zu verwenden.

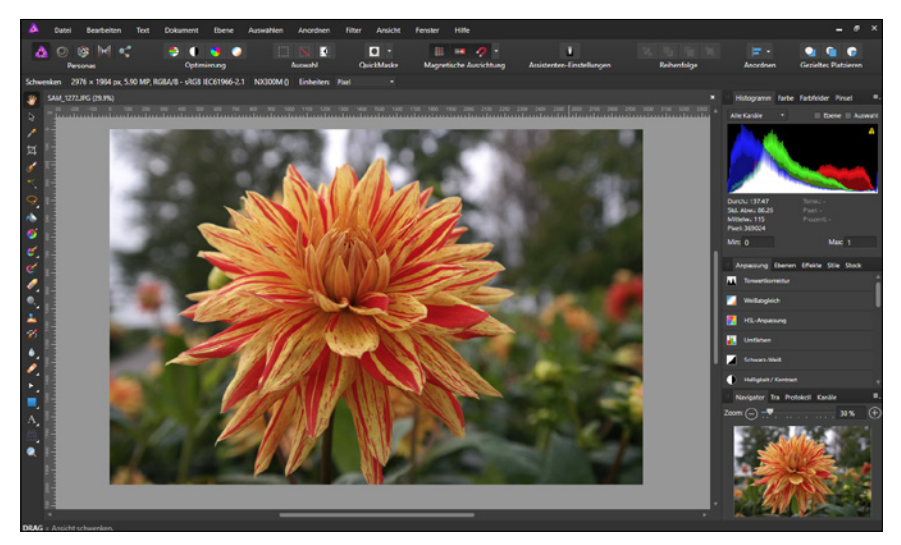

Abb. 1.3: ... und auf einem Windows-10-PC

Um mit Affinity Photo arbeiten zu können, genügt erfreulicherweise ein Rechner mit normaler Arbeitsleistung.

Serif selbst schlägt für ein Microsoft-Windows-System folgende Konfiguration vor: Windows-PC mit Windows 10, 8 oder 7 mit Maus oder äquivalentem Eingabegerät. Zu DirectX 10 kompatible Grafikkarte oder höher. Beim Arbeitsspeicher reichen 2 GB RAM aus, wobei 4 GB RAM empfohlen werden. Bei der Festplatte sollten 702 MB verfügbar sein und es gilt zu bedenken, dass während der Installation zusätzlicher Speicherplatz benötigt wird. Beim Display ist eine Größe von 1280 x 768 oder höher empfehlenswert.

Verwenden Sie OS X/macOS, dann gelten folgende Abweichungen: Intel 64-Bit Core 2 Duo oder besser (aus 2007), als OS X sollte Mac OS X 10.8, 10.9, 10.10 oder 10.11 Lion, Mountain Lion, Mavericks, Yosemite und El Capitan vorhanden sein, bei macOS mindestens 10.12 Sierra. Für das Programm selber werden 1,07 GB verfügbare Festplattenkapazität benötigt, wobei auch hier während der Installation zusätzlicher Speicherplatz erforderlich ist.

Wenn diese Voraussetzungen gegeben sind, kann es mit der Installation losgehen. Diese ist rasch erledigt und gleicht im Wesentlichen der Installation anderer Programme. Die Installation von Affinity Photo ist absolut problemlos und einfach zu erledigen. Sie werden durch die einzelnen Schritte geführt und müssen im Regelfall nach dem ersten Klicken auf INSTALLIEREN nur auf die Schaltfläche WEITER klicken.

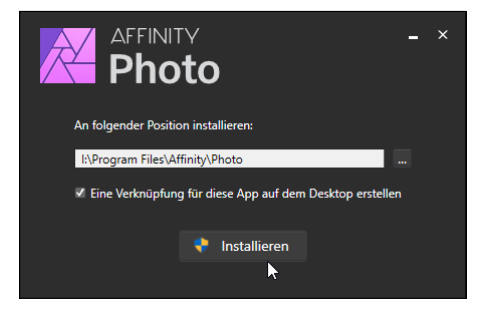

Abb. 1.4: Schritt für Schritt durch die Installation

Im Prinzip müssen Sie nur Ihre (Bestell-)E-Mail-Adresse und den Produktschlüssel eingeben und schon kann es losgehen. Ein Onlinekonto oder eine entsprechende Anmeldung ist nicht nötig.

Sehr freuen wird Sie, dass an Affinity Photo ständig gearbeitet wird und es ab und an eine neue Version gibt. Als Windows-Nutzer wird man automatisch durch ein Hinweisfenster zu einem Update aufgefordert.

Der Mac-Freund findet die aktuellste Version im Store. Besitzer beider Versionen können zudem das Update natürlich gratis herunterladen.

Laden Sie sich die neueste Version herunter und halten Sie für das Updaten schon mal Ihre Bestell-E-Mail-Adresse und Ihren Produktschlüssel parat.

|                |                                                                                                    | Watch TV                     | Music                                                                                                    | Suppor. | a 0 |
|----------------|----------------------------------------------------------------------------------------------------|------------------------------|----------------------------------------------------------------------------------------------------|---------|-----|
| Mac App Store- | Vorschau                                                                                                    |                              |                                                                                                    |         |     |
|                | Offne de                                                                                                    | Mac App Store, um Apps zu ka | afen und zu leden.                                                                                                    |         |     |
|                | Affinity P                                                                                                    | hoto 🐽                       |                                                                                                    |         |     |
|                | Serif Labs                                                                                                    | Everyope                     |                                                                                                    |         |     |
|                | 54,99 K                                                                                                    |                              |                                                                                                    |         |     |
| $/ \nabla$     |                                                                                                    |                              |                                                                                                    |         |     |
|                |                                                                                                    |                              |                                                                                                    |         |     |
|                |                                                                                                    |                              |                                                                                                    |         |     |
| Screenshots    |                                                                                                    |                              |                                                                                                    |         |     |
|                | a.o. A.                                                                                                    | *                            | -                                                                                                    | 1.00    | -   |
|                |                                                                                                    | C. States                    |                                                                                                    |         | -12 |
| e - 🗰 🖉 🖉      | and the second second second second second second second second second second second second second second second |                              | <u> 1</u>                                                                                                    | 1000    | 1   |
|                | 555                                                                                                    | 100 Tel 10                   | Concession in the local division of the local division of the loca |         |     |

Abb. 1.5: Die neueste Version immer im Store

Oh, Sie haben Affinity Photo noch nicht auf Ihrem Rechner? Dann könnten Sie trotzdem bald loslegen und sich das Programm in Ruhe anschauen, wenn Sie sich nämlich von der Serif-Homepage (*https://affinity.serif.com/de/photo/*) die kostenlose Testversion herunterladen und installieren. Achten Sie auf die Links am unteren Rand!

Dann könnte es jetzt losgehen!

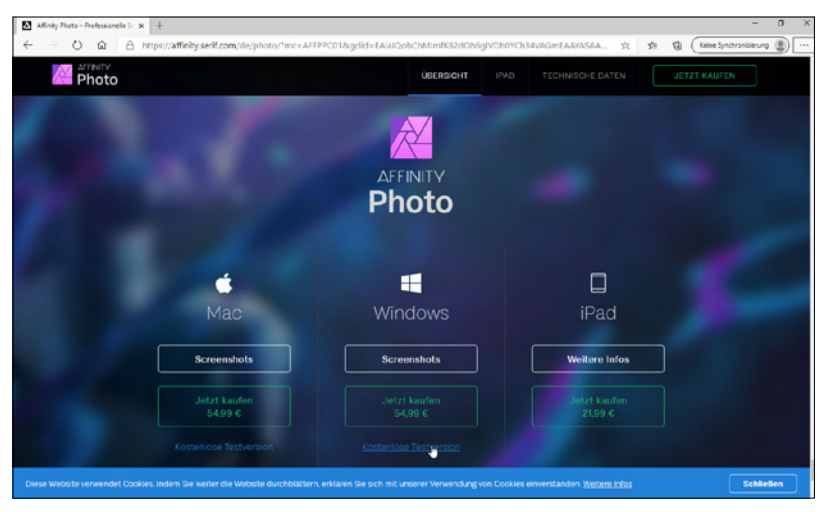

Abb. 1.6: Die Testversion von Affinity Photo herunterladen

### 1.2 Erste Schritte mit Affinity Photo

Sie verfügen über das Programm und möchten gleich loslegen? Prima! Dann sollten Sie sich zunächst mit dem grundlegenden Aufbau und der Arbeitsweise vertraut machen und das Programm ein bisschen näher kennen lernen.

#### **Starten und Beenden**

Das Starten und Beenden unterscheidet sich je nach verwendetem Betriebssystem ein wenig.

Verfügen Sie über Windows 10, dann wurde bei der Installation eine entsprechende Kachel im Start-Bildschirm angelegt.

Arbeiten Sie mit einem Mac, schauen Sie, ob sich das Programmsymbol im Dock befindet. Falls nicht, dann finden Sie es in der Auflistung der Programme im Finder und können es einfach dorthin ziehen.

In beiden Fällen genügt dann ein Klick auf die Kachel bzw. das Icon und schon kann es losgehen.

Der Startvorgang beginnt. Es wird ein Informationsfenster eingeblendet, das Sie darüber informiert, dass jetzt verschiedene Dienste, Bedienfelder und Zusatzmodule geladen werden. Dieser Vorgang dauert beim ersten Mal etwas länger, da hierbei die entsprechenden Einstellungen des Programms vorgenommen werden.

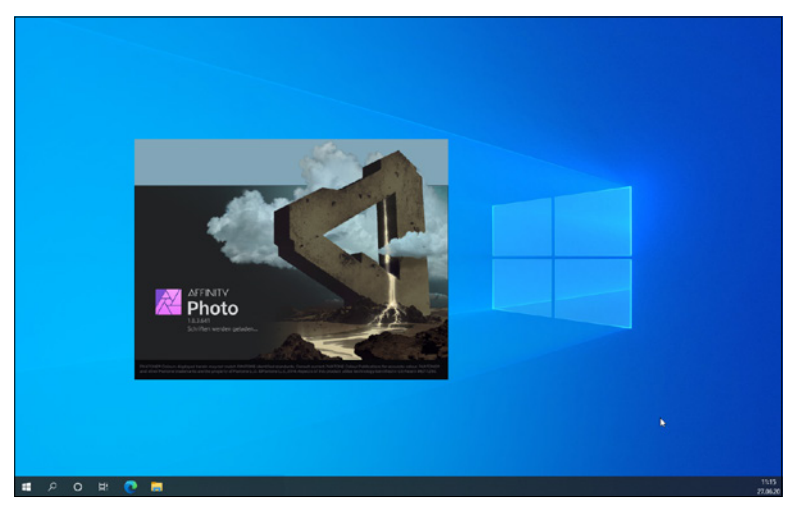

Abb. 1.7: Gleich geht es los!

Beenden können Sie das Programm wie gewohnt über die SCHLIESSEN-Schaltfläche am rechten Rand (bzw. beim Mac auf der linken Seite) der Titelleiste, durch Aufruf der Menüfolge DATEI / BEENDEN oder schneller mit Alt + F4 (bzw. beim Mac mit Cmd + Q).

#### Benutzeroberfläche

Nach der Installation erscheint die Affinity Photo-typische Benutzeroberfläche, der so genannte *Arbeitsbildschirm*. Auf diesem befinden sich alle wichtigen Elemente, die Ihnen in Zukunft immer wieder begegnen werden. Haben Sie bereits einmal mit Adobes Photoshop gearbeitet, wird Ihnen die Benutzeroberfläche von Affinity Photo als vertraut, aber anders vorkommen.

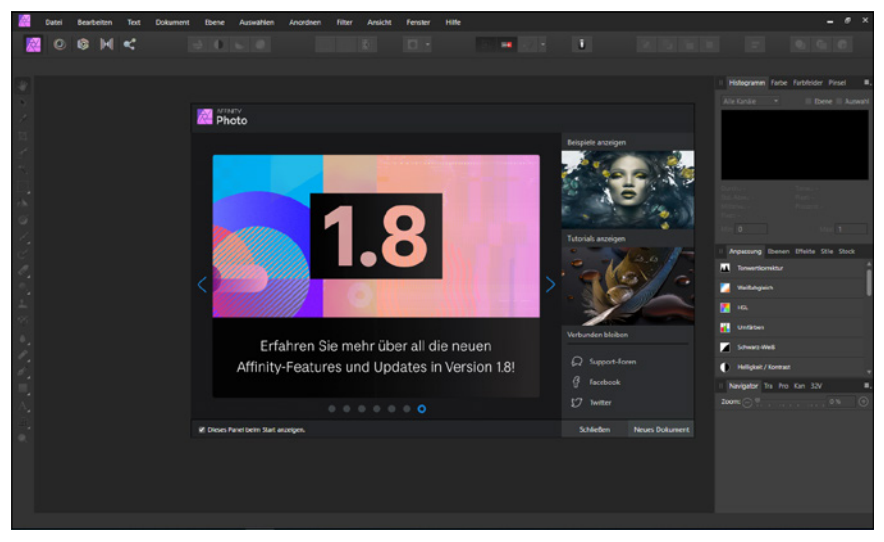

Abb. 1.8: Der Arbeitsbildschirm von Affinity Photo

Standardmäßig verwendet Affinity Photo wegen des Kontrastes eine sehr dunkle Programmoberfläche. Wenn Sie mögen, können Sie diese auf Ihre Bedürfnisse aber anpassen.

#### Anpassen der Oberfläche

Wie Sie bestimmt bemerkt haben, verwendet das Programm standardmäßig wegen des Kontrasts eine sehr dunkle Benutzeroberfläche. Ist Ihnen die farbliche Darstellungsform der Benutzeroberfläche unangenehm oder störend (wie das etwa für die Screenshots in diesem Buch war), dann können Sie das im Dialogfenster EINSTELLUNGEN ändern. Rufen Sie zuerst über die Menüfolge BEARBEITEN / EINSTELLUNGEN das gleichnamige Dialogfenster auf den Schirm.

#### Tipp

Rasch kommen Sie in dieses zentrale Einstellungsfenster mit der vom Mac her bekannten Tastenkombination Strg + ,.

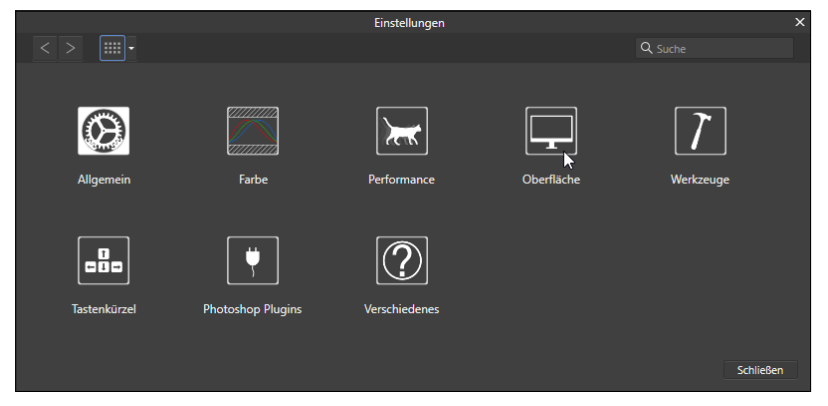

Abb. 1.9: Das zentrale Dialogfenster EINSTELLUNGEN

Klicken Sie hier auf die Schaltfläche OBERFLÄCHE.

Möchten Sie die gesamte Oberfläche entweder im klassischen Schwarz (DUNKEL) oder im soften Grau (HELL) erscheinen lassen, klicken Sie auf die entsprechende Schaltfläche Oberflächenstil. Für die Darstellung in diesem Buch wurde die Variante HELL gewählt.

|                                      | Einstellungen                |         | x |
|--------------------------------------|------------------------------|---------|---|
| < > IIII - Oberfläche                |                              | Q Suche |   |
| Graustufe des Hintergrunds:          |                              | _       |   |
| Graustufe des ArtBoard-Hintergrunds: |                              | _       |   |
| Gamma:                               |                              | _       |   |
| Oberflächenstil:                     | Dunkel Hell                  |         |   |
| QuickInfo-Verzögerung:               | Hell (Neustart erforderlich) |         |   |
| Dezimalstellen für Einheiten:        |                              |         |   |

Abb. 1.10: Passen Sie die Benutzeroberfläche Ihren Wünschen an.

Über den ersten Regler GRAUSTUFE DES HINTERGRUNDS legen Sie die Farbe des Hintergrundes fest.

Der zweite Regler spielt eigentlich mehr beim Schwesterprogramm Affinity Designer eine Rolle, da er die Farbe des so genannten ArtBoards festlegt. Hierbei handelt es sich um eine zusätzliche Strukturierungsansicht von Affinity, die Anwendung findet, wenn Sie mehr als ein »Dokument« innerhalb einer Datei verwenden.

Mit dem Regler GAMMA können Sie den Kontrast, also die Differenz zwischen der Wiedergabe der weißen und schwarzen Elemente der Arbeitsoberfläche regeln. Das Ziehen nach links bewirkt ein Abdunkeln der Oberfläche, ein Ziehen nach links bewirkt das Gegenteil.

Der Regler QUICKINFO-VERZÖGERUNG beeinflusst das Anzeigeverhalten der kleinen Erklärungsanzeigen (den *QuickInfos*), die man beim Verweilen auf einer Schaltfläche – wie oben in der Abbildung 1.10 zu sehen – oder eines Objektes angezeigt bekommt.

Befindet sich der Regler ganz links, erscheinen diese sofort. Je länger Sie Affinity Photo verwenden, desto mehr werden diese Erklärungen vielleicht stören, so dass Sie durch Ziehen nach rechts das Ansprechverhalten verzögern bzw. ganz ausschalten (wenn der Regler ganz rechts steht).

#### Fenster Willkommen

Mittig auf dem Bildschirm befindet sich das Fenster WILLKOMMEN.

Möchten Sie dieses beim weiteren Arbeiten entbehren, dann deaktivieren Sie das Kontrollkästchen DIESES PANEL BEIM START ANZEIGEN. Möchten Sie es zu einem späteren Zeitpunkt wieder betrachten, dann rufen Sie es einfach über die Menüfolge HILFE / WILLKOMMEN auf.

Über die beiden Schaltflächen am rechten unteren Rand können Sie diese Fenster direkt schließen (SCHLIESSEN) oder es durch das Anlegen eines neuen Dokuments (NEUES DOKUMENT) schließen lassen.

Anschließend sollten Sie den Bildschirm einmal genauer betrachten:

Neben den üblichen Bestandteilen eines Fensters fallen Ihnen sicherlich sofort ein paar nicht alltägliche Elemente auf, die Ihnen im Laufe Ihrer Arbeit mit Affinity Photo noch öfters begegnen werden. Deshalb sollten Sie sich zunächst mit Ihrer Arbeitsumgebung vertraut machen.

#### Menüleiste

Die Menüleiste ermöglicht – wie bei allen anderen Programmen auch – den Zugriff auf alle Optionen, die Ihnen dieses Programm bietet.

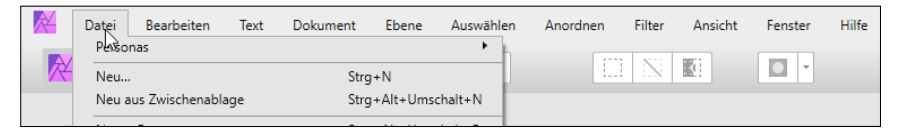

Abb. 1.11: Die Menüleiste

Sie enthält die Pulldown-Optionen und alle Befehle des Programms.

#### Symbolleiste

Direkt darunter befindet sich die SYMBOLLEISTE.

Abb. 1.12: Die Symbolleiste von Affinity Photo

Diese kann auf vielfältige Art und Weise angepasst werden und sieht deshalb gegebenenfalls anders aus. Gerade wenn man neu in dem Programm ist oder an einem fremden Rechner arbeitet, kann das deshalb ein wenig verwirrend sein. Deshalb sollten Sie sich zunächst einmal die entsprechenden Konfigurationsmöglichkeiten ansehen. Diese erhalten Sie durch Aufruf des Menüpunktes ANSICHT / SYMBOLLEISTE ANPASSEN.

In dem erscheinenden Schaltfläche SYMBOLLEISTE KONFIGURIEREN können Sie sich nun über das Listenfeld ANZEIGEN am unteren linken Rand die entsprechenden erläuternden Bezeichnungen (ICON UND TEXT) anzeigen lassen.

#### Tipp

Rasch gelangen Sie an den Aufruf des Dialogfensters und der Optionen für die Bezeichnungen, indem Sie mit der rechten Maustaste auf eine freie Stelle klicken und auf die entsprechenden Kontextmenüeinträge zugreifen.

Auch wenn diese Darstellungsweise am Anfang etwas mehr Platz beansprucht, werden Sie gewiss rasch mit den Begrifflichkeiten vertraut werden und effizienter zu Werke gehen.

|                                                    | Symbolleiste konfigurierer   | n                                     | ×         |
|----------------------------------------------------|------------------------------|---------------------------------------|-----------|
| Ziehen Sie Ihre Lieblingselemente in die Symbollei | ste                          |                                       |           |
| Personas                                           | Standard Anordr              | ren Einfügen                          | Î         |
| Eins nach vorne verschieben Eins nach hinter       | Ganz nach vorne verschieben  | Ganz nach hinten verschieben QuickMa  | aske      |
| Auswahl Alles markieren Au                         | swahl aufheben Auswahl umkel | hren Optimierung                      |           |
| Auto-Tonwertkorrektur Auto-Kontrastkorrekt         | ur Auto-Farbkorrektur Auto   | -Weißabgleich Magnetische Ausrichtung |           |
| 0 =                                                | <b>= +</b>                   | <b>= T</b>                            | 1+ v      |
| Oder ziehen Sie das Standardset in die Symbolle    | iste.                        |                                       |           |
|                                                    |                              |                                       |           |
| Personas                                           | Optimierang                  |                                       | nagnetise |
| Anzeigen Nur Icon                                  |                              |                                       | Schließen |
| Nur Icon<br>Icon und Text                          |                              |                                       |           |

Abb. 1.13: Die Symbolleiste anpassen

#### Tipp:

Rasch gelangen Sie an den Aufruf des Dialogfensters und der Optionen für die Bezeichnungen, indem Sie mit der rechten Maustaste auf eine freie Stelle klicken und auf die entsprechenden Kontextmenüeinträge zugreifen.

Auch wenn diese Darstellungsweise am Anfang etwas mehr Platz beansprucht, werden Sie gewiss bald mit den Begrifflichkeiten vertraut werden und effizienter zu Werke gehen.

Möchten Sie weitere Schaltflächen hinzufügen, dann ziehen Sie diese einfach mit gedrückter Maustaste an die gewünschte Stelle.

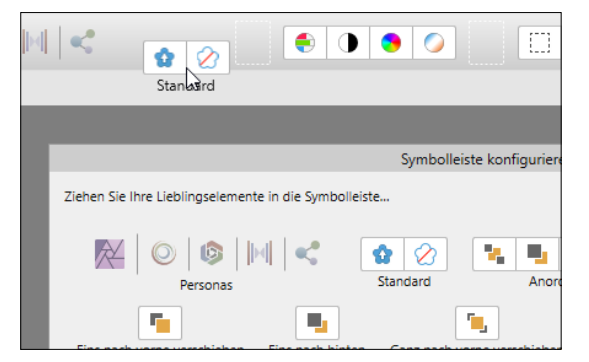

Abb. 1.14: Die Symbolleiste nach eigenen Vorstellungen anpassen

Weniger oder nicht mehr benötigte Schaltflächen können Sie entfernen, indem Sie diese einfach mit gedrückter Maustaste aus der Symbolleiste ziehen.

Nach Abschluss Ihrer Arbeiten schließen Sie das Dialogfenster durch einen Klick auf die SCHLIESSEN-Schaltfläche oder durch die allgemein übliche Betätigung von Esc.

Wie Sie nach Einblenden der Erläuterungen gesehen haben, befinden sich auf der Symbolleiste eine Reihe von Gruppen.

Eine Besonderheit von Affinity Photo sind die fünf Schaltflächen der ersten Gruppe PERSONAS mit denen Sie auf die entsprechenden Arbeitsbereiche wechseln können. Diese haben folgende Bewandtnis:

- PHOTO PERSONA: Das ist der wahrscheinlich wichtigste Arbeitsbereich mit dem Sie fast die gesamte Bildbearbeitung abdecken und vermutlich die meiste Zeit verbringen.
- LIQUIFY PERSONA: In diesem Arbeitsbereich können Sie Bilder oder Bildausschnitte frei verformen und künstlerisch tätig werden.
- DEVELOP PERSONA: Dieser Arbeitsbereich, der verschiedene Funktionen zum Entwickeln enthält, wird automatisch aktiviert, sobald Sie ein Bild im RAW-Format öffnen.
- TONE MAPPING PERSONA: Dieser Arbeitsbereich kommt zum Einsatz, wenn es darum geht, die Tonwerte eines Fotos anzupassen.
- EXPORT PERSONA: In diesem Arbeitsbereich findet man verschiedene Optionen für den Export des fertigen Bildes.

Die nächste Gruppe Optimierung enthält die Schaltflächen für eine rasche automatische Korrektur von Fotos.

Die Schaltflächen der Gruppe Auswahl und QUICKMASKE betreffen die Auswahlbereiche und Masken.

Mit den Schaltflächen der Gruppe MAGNETISCHE AUSRICHTUNG können Sie auf die präzise Ausrichtung der Objekte Einfluss nehmen.

Über die Gruppe Assistenten-Einstellungen können Sie durch Anklicken der gleichnamigen Schaltfläche im folgenden Dialogfenster festlegen, welche automatischen Arbeitsschritte bei bestimmten Funktionen durchgeführt werden.

Die Schaltflächen der Gruppe REIHENFOLGE kommen beim Arbeiten mit Ebenen zum Einsatz.

Möchten Sie Objekte zueinander anordnen, dann werden Sie die Schaltflächen der Gruppe ANORDNEN verwenden.

Und schließlich nehmen Sie mit den Schaltflächen der Gruppe GEZIELTES PLATZIEREN Einfluss darauf, wo neu erstellte Objekte eingefügt werden.

#### Kontextleiste

Die Informationen der KONTEXTLEISTE erscheinen in Abhängigkeit des gewählten Objekts oder Werkzeuges. Das ist beispielsweise der Fall, wenn Sie ein Foto geöffnet oder eine neue Datei angelegt haben und das ANSICHTSWERKZEUG aktiviert ist.

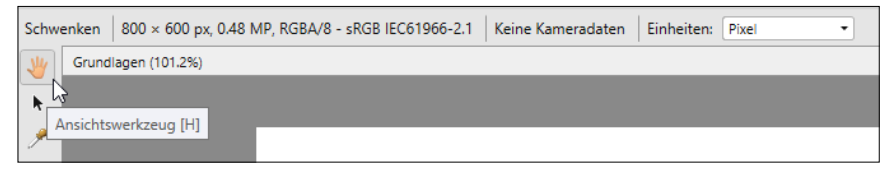

Abb. 1.15: Die Kontextleiste bei einem geöffneten Foto

Neben der Bild- und Dateigröße können Sie an dieser Stelle auch das Farbmodell und etwaige Farbprofile ablesen. Zudem werden auch das verwendete Kameramodell und die Skalierung des (im Moment noch nicht angezeigten) Lineals angezeigt.

#### Werkzeugleiste

Auf der linken Seite finden Sie die WERKZEUGLEISTE, die alle Werkzeuge enthält, die Sie zur Bildbearbeitung benötigen.

## Index

#### A

| Abdunkeln 105                    |
|----------------------------------|
| Architektur 46                   |
| Additive Farbmischung 68         |
| Affine Transformation 182        |
| Affinity Designer 19             |
| Affinity Photo 10                |
| afphoto 43                       |
| Als Programmpalette 77           |
| Analyse von Bildern 150          |
| Ändern                           |
| Formen 130                       |
| Anfassgriff 64                   |
| Angrenzend 91                    |
| An Hilfslinien ausrichten 58     |
| Anordnen 65                      |
| Anpassungsebene 145              |
| anlegen 145                      |
| Begriff 111                      |
| Helligkeit / Kontrast 202        |
| Anpassung - Tonwertkorrektur 162 |
| Ansicht                          |
| spiegeln 179                     |
| teilen 106, 178                  |
| Vorher-/Nachher-Effekt 178       |
| Apple Macintosh 16               |
| Arbeiten mit Farben 68           |
| Arbeitsbereiche                  |
| aka Personas 22                  |
| Arbeitsbildschirm 17, 19, 52     |
| Arbeitsdatei 49                  |
| Arbeitshilfen 52                 |
| ArtBoard 19                      |
| Assistenten-Einstellungen 23     |
| Aufhellen 105                    |
| Ausdehnung 99                    |
| Auswahl                          |
| aufheben 81                      |
| aus Datei laden96                |

| glätten                        | 98    |
|--------------------------------|-------|
| Gruppe                         | 23    |
| speichern                      | 95    |
| umkehren                       | 81    |
| verbessern                     | 96    |
| verfeinern                     | 98    |
| vergrößern/verkleinern         | 96    |
| Auswahlbegrenzung              | 80    |
| Auswahlbereich                 |       |
| arbeiten mit                   | . 117 |
| Auswahl erweitern              | 96    |
| bearbeiten                     | . 102 |
| dehnen                         | . 118 |
| drehen                         | . 118 |
| entfernen                      | 85    |
| erstellen                      | 80    |
| füllen                         | . 103 |
| Inhalt verschieben             | . 103 |
| Kombinationen                  | 84    |
| löschen                        | . 102 |
| sichern                        | 95    |
| stauchen                       | . 118 |
| symmetrischer                  | 81    |
| Überlappen                     | 86    |
| überschneiden                  | 85    |
| insymmetrischer                | 87    |
| verbessern                     | 96    |
| verschieben                    | . 102 |
| Auswahlen                      | 80    |
| symmetrische                   | 81    |
| unsymmetrische                 | 87    |
| Auswählen                      | 80    |
| Auswahlrahmen nicht anzeigen   | 94    |
| Auszoomen                      | 56    |
| Auto-Farbkorrektur             | . 158 |
| Auto-Kontrast                  | . 157 |
| Automatische Bildoptimierung   | . 154 |
| Automatische Kontrastkorrektur | . 157 |
| Auto-Weißabgleich              | . 159 |

#### B

| Belichtung                  | 164      |
|-----------------------------|----------|
| Benutzeroberfläche          | 17       |
| Bereich auswählen           | 90       |
| Bereiche auswählen (lassen) |          |
| Beschneidungsbereich        | 64       |
| Bewegungsunschärfe          | 171, 180 |
| Bikubisch                   |          |
| Bild                        |          |
| kostenlos                   | 12       |
| platzieren                  | 122      |
| Bildausschnitt              |          |
| verschieben                 | 54       |
| zoomen                      | 56       |
| Bilddatei, neue anlegen     | 45       |
| Bilder                      |          |
| drehen                      | 65       |
| Helligkeitsstufen           | 151      |
| optimieren                  | 154      |
| skalieren                   | 66       |
| speichern                   | 49       |
| verändern                   | 178, 193 |
| verbessern                  | 178      |
| Bilder ausrichten           | 65       |
| Bildgröße anpassen          | 66       |
| Bildränder anpassen         | 62       |
| Bilinear                    | 67       |
| Blautöne auswählen          | 92       |
| bmp                         | 44       |
| Bokeh                       | 170      |

#### С

| Checkliste Bilder optimieren | 161 |
|------------------------------|-----|
| Chromatische Aberration      | 186 |
| СМҮК 34, 71,                 | 153 |
| CMYK/8                       | 47  |
| CMYK-Farbprofil              | 34  |
| Collage 121, 138,            | 140 |

#### D

| Darstellung der Farben    | 68 |
|---------------------------|----|
| Datei                     |    |
| öffnen                    | 42 |
| schließen                 | 52 |
| zuletzt verwendete öffnen | 45 |

| 2 |
|---|
| 7 |
| 4 |
| 2 |
| 6 |
| 7 |
|   |
| 6 |
| 7 |
| 6 |
| 9 |
| 4 |
| 5 |
| 0 |
|   |
| 1 |
|   |

#### Ε

| Ebenen                           | 111   |
|----------------------------------|-------|
| abwärts zusammenlegen            | 117   |
| Anpassungen                      | 162   |
| ausblenden                       | 112   |
| Ausgewählte zusammenlegen        | 117   |
| austauschen                      | 202   |
| Begriff                          | 110   |
| Bilder platzieren                | 120   |
| duplizieren 114                  | 194   |
| Eigenschaften bestimmen          | 112   |
| gruppieren                       | 115   |
| gruppierte anzeigen              | 116   |
| Hintergrund 110                  | 111   |
| löschen                          | 114   |
| Hohe Frequenz                    | 189   |
| maskierte                        | 191   |
| mit darunterliegender vereinigen | 147   |
| neue anlegen                     | 111   |
| Objekt platzieren                | 120   |
| reduzieren                       | 116   |
| samt Inhalt verschieben          | 115   |
| Schützen/Schutz aufheben         | 113   |
| Sichtbare zusammenlegen          | 117   |
| vor Veränderung schützen         | 113   |
| Ebenenarten                      | 111   |
| Ebeneneffekt 136, 137            | , 142 |
| Ebene Niedrige Frequenz          | 189   |
|                                  |       |

| Einfache Auswahlformen | 81  |
|------------------------|-----|
| Einscannen             | 65  |
| Einstellungen          | 18  |
| Allgemein              | 34  |
| Farbprofile            | 34  |
| Performance            | 60  |
| Werkzeuge              | 35  |
| Einstellungsebenen     | 162 |
| Einzoomen              | 56  |
| eps                    | 44  |
| Exporteinstellungen    | 50  |
| Exportieren            | 50  |
| Export Persona         | 22  |
|                        |     |

#### F

| Farbauswahl             | 72, 75, 103 |
|-------------------------|-------------|
| Farbbalance             | 164, 166    |
| Farbbereich             |             |
| Farbe                   | 68, 137     |
| abwedeln                | 105         |
| als Farbfeld hinzufügen | 74          |
| anhand Werte einstellen | 75          |
| aus Bild aufzunehmen    |             |
| nachbelichten           | 105         |
| Verlauf                 | 128         |
| Farbeinstellung         | 34          |
| Färben                  | 185         |
| Farbfeld anlegen        | 74          |
| Farbformat              | 71, 72      |
| Farbinformationen       |             |
| Kanäle                  | 153         |
| Farbmanagementsystem    | 34          |
| Farbmischung            | 68          |
| Farbmodelle             | 69          |
| Farbprofile             |             |
| Begriff                 | 48          |
| Farbsäume entfernen     | 186         |
| Farbtiefe ändern        | 71          |
| Farbton                 | 107, 168    |
| verschieben             | 93, 158     |
| Farbverlauf             | 140         |
| Deckkraft               | 129         |
| Typen                   | 129         |
| Farbverlaufspunkt       | 129         |
| Farbwähler              | 75          |
|                         |             |

| Farbwechsel                      | 77  |
|----------------------------------|-----|
| Fehlende Bereiche per Inpainting |     |
| ergänzen                         | 204 |
| Feldunschärfe                    | 171 |
| Fenster Willkommen               | 19  |
| FFT-Rauschreduzierung            | 183 |
| Filter 147,                      | 178 |
| Affine Transformation            | 182 |
| Bewegungsunschärfe               | 180 |
| Chromatische Aberration          | 186 |
| Deinterlacing                    | 184 |
| Dunst entfernen                  | 191 |
| Einsatzzweck                     | 169 |
| Färben                           | 185 |
| Farbsäume entfernen              | 186 |
| FFT-Rauschreduzierung            | 183 |
| Finden                           | 184 |
| Frequenzen trennen               | 187 |
| Gaußsche Unschärfe               | 180 |
| Gleichungen                      | 182 |
| Halbtonraster                    | 187 |
| Hochpass                         | 180 |
| Kartesisch in Polar              | 182 |
| Konvex / Konkav                  | 181 |
| Kugel                            | 181 |
| Monochromes Dithering            | 186 |
| Neigen                           | 182 |
| Objektivverzerrung               | 182 |
| Perlin Noise                     | 183 |
| Perspektive                      | 181 |
| Pixelmosaik                      | 182 |
| Rauschen                         | 182 |
| Rauschen einfügen                | 182 |
| Rauschen entfernen               | 182 |
| Relief                           | 187 |
| Scharfzeichnen 173,              | 180 |
| Solarisation                     | 187 |
| Spiegeln                         | 182 |
| Streuung                         | 183 |
| Strudel                          | 181 |
| Unschärfe                        | 179 |
| Unscharf maskieren               | 180 |
| Verformen                        | 181 |
| Versatz                          | 182 |
| Verzerren                        | 180 |
|                                  |     |

| Vignette                     | 185 |
|------------------------------|-----|
| Vignette entfernen           | 186 |
| Websicheres Dithering        | 186 |
| Weißen Hintergrund entfernen | 186 |
| Wellen                       | 181 |
| Finden                       | 184 |
| Flyout-Menü                  | 24  |
| Inhalte                      | 25  |
| Form-Ebene                   | 126 |
| Formen                       |     |
| des Werkzeug Rechteck        | 124 |
| frei transformieren          | 130 |
| rote Anfasser                | 130 |
| verschiebenen                | 131 |
| Foto                         | 46  |
| Fotomontagen                 | 194 |
| Freihandauswahl              | 87  |
| Freistellen                  | 80  |
| Begriff                      | 144 |
| Freistellungen               | 144 |
| Frequenz, hohe               | 187 |
| Frequenzen trennen           | 187 |
| Füllung                      |     |
| Grafikobjekt                 | 127 |
| umbenennen                   | 74  |
| Füllungsebenen               |     |
| Arbeiten mit                 | 139 |
| Begriff                      | 139 |
|                              |     |

#### G

| Gamma                       | 19,  | 156  |
|-----------------------------|------|------|
| Gaußsche Unschärfe          | 170, | 179  |
| Gaußsche Unschärfe (Filter) |      | 191  |
| Gegenfarben                 |      | 167  |
| geöffneter Pfad             |      | 131  |
| Geometrische Ausschnitte    |      | 81   |
| Geräte                      |      | 46   |
| geschlossener Pfad          |      | 131  |
| Gezieltes Platzieren        |      | 23   |
| gif                         | 44   | , 50 |
| Glätten                     | 98   | , 99 |
| Gleichungen                 |      | 182  |
| Globale Farbe               |      | 76   |
| Gradationskurve             | 164, | 166  |
| Grafikformate               |      | 42   |
|                             |      |      |

#### Grafiktext

| Begriff                    | 133 |
|----------------------------|-----|
| Grau/8, Grau/16            | 47  |
| Grauheit                   | 127 |
| Graustufe des Hintergrunds | 19  |
| Graustufen                 | 71  |
| Grundregeln                |     |
| Farbmodi                   | 71  |
| Grüntöne auswählen         | 92  |
| Gruppe                     |     |
| Anordnen                   | 23  |
| Auswahl                    | 80  |
| Optimierung                | 154 |
| Reihenfolge                | 23  |

#### Н

| Halbtonraster                   | 187 |
|---------------------------------|-----|
| Hartos Licht                    | 107 |
|                                 | 100 |
| Hautunreinneiten                | 189 |
| Hellere Farbe                   | 105 |
| Helligkeit                      |     |
| Farbe 159,                      | 168 |
| verschieben                     | 159 |
| Helligkeit / Kontrast 164, 165, | 202 |
| Helligkeitsstufen               | 151 |
| Hilfe                           | 34  |
| Hilfslinien                     | 57  |
| einblenden                      | 58  |
| konfigurieren                   | 58  |
| magnetisch                      | 58  |
| verschieben                     | 58  |
| Hilfsmittel                     |     |
| Flvout-Menü                     | 24  |
| Himmel austauschen              | 201 |
| Hintergrundfarbe                |     |
| einstellen                      | 72  |
| wählen                          | 28  |
| Hintergrundmaskierung Matte     | 100 |
| Histogramm                      | 100 |
| Bogriff                         | 150 |
| Finstellungen                   | 150 |
| Emstellungen                    | 151 |
| Kanal                           | 153 |
| Hochpass 1/5, 180,              | 18/ |
| HSL 70, 163,                    | 168 |
| HSV                             | 169 |
|                                 |     |

#### I

| In Glatt umwandeln            | 132  |
|-------------------------------|------|
| Inklusive Seitenränder        | 121  |
| In Kurven umwandeln 126, 132, | 136  |
| In Spitz umwandeln            | 132  |
| Installation                  | 14   |
| Interpolationsverfahren       | 67   |
| iPad 13                       | , 46 |

#### J

| jpg  | <br>44, | 50 |
|------|---------|----|
| 51.5 |         |    |

#### Κ

| Kanalangaben             | 153 |
|--------------------------|-----|
| Kanalmixer               | 164 |
| Kartesisch in Polar      | 182 |
| Klarheit                 | 175 |
| kolorieren               | 158 |
| Komplementärfarben       | 167 |
| Komplexe Auswahlen       | 87  |
| Kontextleiste            | 23  |
| Kontrast                 |     |
| automatisch korrigieren  | 157 |
| Begriff                  | 157 |
| manuell korrigieren 157, | 165 |
| Kontur                   | 129 |
| Ecke                     | 130 |
| scharfzeichnen           | 175 |
| Stil                     | 129 |
| Konturverlauf            |     |
| ungleichmäßiger          | 96  |
| Konvertierung            | 71  |
| Konvex / Konkav          | 181 |
| Korrektur 62,            | 169 |
| Kugel                    | 181 |

| Lineal                  | 56  |
|-------------------------|-----|
| Liquify Persona         | 22  |
| Live-Filter             |     |
| Begriff                 | 147 |
| Bewegungsunschärfe      | 171 |
| Feldunschärfe           | 171 |
| Gaußsche Unschärfe 170, | 191 |
| Hochpass                | 175 |
| Klarheit                | 175 |
| Tiefenschärfe           | 172 |
| Unscharf maskieren      | 174 |
| Live-Filterebene 147,   | 191 |
| Begriff                 | 111 |
| Tiefenschärfe           | 192 |
| LUT                     | 164 |
|                         |     |

#### М

| macOS                   | 12       |
|-------------------------|----------|
| Magnetische Ausrichtung | 23       |
| konfigurieren           | 58       |
| Manuelle Optimierung    | 161      |
| Maskierungsebene        | 143, 193 |
| Begriff                 | 111      |
| erstellen               | 143      |
| Maßeinheiten            | 34       |
| Menüleiste              | 20       |
| Microstockagentur       | 12       |
| Mischmodus              | 104, 137 |
| Mittelwert              |          |
| Histogramm              | 152      |
| Modus                   |          |
| Hinzufügen              | 84       |
| Subtrahieren            | 85       |
| Überlappen              | 86       |
| Moiré                   | 170      |
| Monitor kalibrieren     | 150      |
| Monochromes Dithering   | 186      |

#### Ν

| Navigator              |                        |      |
|------------------------|------------------------|------|
| Negativ multiplizieren | Navigator 55           | , 56 |
| Neigen                 | Negativ multiplizieren | 105  |
| Neues Dokument         | Neigen                 | 182  |
| Neues Panorama 2       | Neues Dokument 45,     | 121  |
|                        | Neues Panorama         | 203  |

#### L

| Lab            | 71  |
|----------------|-----|
| Lab/16         | 48  |
| Lab-Farbmodell | 48  |
| Lanczos 3      | 67  |
| Layout         | 47  |
| Leberflecke    | 189 |
| Leuchtkraft    | 164 |

#### 0

| Oberflächenstil     | 18  |
|---------------------|-----|
| Objekte             |     |
| anordnen            | 120 |
| in Kurven umwandeln | 132 |
| in Pfade umwandeln  | 132 |
| umfärben            | 142 |
| Objektivfilter      | 164 |
| Objektivverzerrung  | 182 |
| OCIO                | 165 |
| Optimierung         | 22  |
| automatische        | 154 |
| manuelle            |     |
| Overlay             |     |

#### P

| Palette aus Dokument erstellen   | . 77 |
|----------------------------------|------|
| Panel Absatz                     | 134  |
| Panel Anpassung 33, 93, 94, 155, | 160  |
| Panel Ebenen 33,                 | 110  |
| Anpassungen                      | 145  |
| Ebeneneffekte                    | 136  |
| Frequenz                         | 188  |
| Maskierungsebene                 | 143  |
| Panel Ebeneneffekte              | 139  |
| Panel Effekte                    | . 33 |
| Panel Farbbalance                | 167  |
| Panel Farbe 33, 47, 127,         | 140  |
| Panel Farbfelder 33, 74, 127,    | 140  |
| Panel Helligkeit / Kontrast 94   | 157  |
| Panel Histogramm 33,             | 151  |
| Panel HSL 158,                   | 168  |
| Panel HSL-Anpassung              | . 93 |
| Panel Kanäle 34                  | , 95 |
| Panelmenü                        | . 32 |
| Panel Navigator                  | . 33 |
| Panel Pinsel                     | . 33 |
| Panel Protokoll 33, 60,          | 155  |
| Panel Randschärfe der Auswahl    | . 97 |
| Panel Stile 33,                  | 139  |
| Panel Stock                      | . 33 |
| Panel-Studio                     | . 30 |
| Panel Transformieren 33, 118,    | 130  |
| Panel Umfärben 143,              | 147  |
| Panel Weißabgleich               | 160  |

| Panel Zeichen   | 134      |
|-----------------|----------|
| Panels          | 30       |
| anpassen        | 31       |
| gruppieren      | 32       |
| Panoramabild    | 203      |
| pdf             | 44, 51   |
| Perlin Noise    | 183      |
| Personas        | 22       |
| Perspektive     | 181      |
| Pfad            |          |
| Begriff         | 131      |
| geschlossener   | 126      |
| Pfad-Ebene      | 126, 131 |
| Photo Persona   | 22       |
| Photoshop       | 10       |
| Pickel          | 189      |
| Pipette         | 161      |
| Pixel           | 112      |
| Histogramm      | 152      |
| Pixelauswahl    | 95       |
| einblenden      |          |
| Pixelebene      |          |
| Begriff         | 111      |
| erstellen       | 112      |
| Pixelmosaik     | 182      |
| Platzieren      | 122      |
| png             | 50       |
| Polygonenzüge   | 131      |
| Press Ready     | 46       |
| Programmstart   |          |
| Apple Macintosh | 16       |
| Protokoll       | 60       |
| Prozessfarben   | 69       |
| psd             | 43, 50   |
| Publikationsart | 46       |
|                 |          |

#### Q

| QuickInfo  | 19, | 24 |
|------------|-----|----|
| QuickMaske | 23, | 82 |

#### R

| Rahmentext                    |     |
|-------------------------------|-----|
| Begriff                       | 134 |
| Rand entfernen                | 62  |
| Ränder aus Drucker übernehmen | 48  |

| 9 |
|---|
| 9 |
| 2 |
| 2 |
| 2 |
| 4 |
| 7 |
| 8 |
| 7 |
| 8 |
| 0 |
| б |
| 3 |
| 7 |
| 4 |
| С |
| 2 |
|   |

### S

| Sattigung                 |     |
|---------------------------|-----|
| Farbe                     | 168 |
| verschieben93,            | 159 |
| Scharfzeichnen 173,       | 180 |
| Scharfzeichnungsfilter    | 173 |
| Schatten auswählen        | 94  |
| Schatten / Lichter        | 164 |
| Schnappschüsse            | 61  |
| korrigieren               | 154 |
| Schnellreparaturdienst    | 198 |
| Schönheitsreparaturen     | 201 |
| Schwarzstufe 155,         | 156 |
| Sekundärfarbe             | 103 |
| Selektive Farbkorrektur   | 164 |
| Separieren                | 80  |
| Smart Repair              | 198 |
| Snapshot wiederherstellen | 61  |
| Softproof                 | 164 |
| Solarisation              | 187 |
| Speicherorte              | 34  |
| Spezialeffekte            | 178 |
| Spezialfilter             | 187 |
| Spiegeln                  | 182 |
| Split Toning              | 165 |
| Standardabweichung        |     |
| Histogramm                | 151 |
|                           |     |

| Starten und Beenden      | 16     |
|--------------------------|--------|
| Startvorgang             | 16     |
| Staub & Kratzer          | 183    |
| Stil                     | 139    |
| eignen kreieren          | 139    |
| aus Auswahl hinzufügen   | 139    |
| Stockfoto                | 12     |
| Strahlendes Licht        | 106    |
| Streuung                 | 183    |
| Strudel                  | 181    |
| Studio                   | 30     |
| ausblenden               | 31     |
| zurücksetzen             | 32     |
| Subtrahieren             | 85, 91 |
| Subtraktive Farbmischung | 69     |
| Symbolleiste             | 20     |
| Systemvoraussetzungen    | 13     |
|                          |        |

#### Т

| Tastenkombination         |          |
|---------------------------|----------|
| Testversion               | 15       |
| Text                      |          |
| mehrzeilig                | 135      |
| verformen                 | 136      |
| Textebenen                | 133      |
| Texteingabe               | 134      |
| Textobjekte               | 133      |
| Tiefenschärfe             | 172      |
| Tiefenschärfe (Filter)    | 192      |
| tif                       | 44       |
| tiff                      | 50       |
| Tilt / Shift              | 192      |
| Tilt-Shift                | 172      |
| Toleranz                  | 90       |
| Tone Mapping Persona      | 22       |
| Tontrennung               | 164      |
| Tonwert                   | 151      |
| Begriff                   | 152      |
| Tonwertbereich            |          |
| Tonwertkorrektur          | 154, 163 |
| Transformation            | 130      |
| Transparenter Hintergrund | 48       |
| Transparenter Verlauf     | 143      |
| Treppcheneffekt           | 179      |
|                           |          |

#### Тур

| Magnetisch | 89 |
|------------|----|
| Polygonal  | 88 |

#### U

| Überlappen         |      | 86  |
|--------------------|------|-----|
| Umfärben           | 143, | 163 |
| Umrandung          |      | 101 |
| Umrandungsauswahl  |      | 101 |
| Unbenannt          |      | 49  |
| Unschärfe          |      | 179 |
| Unscharf maskieren | 173, | 180 |
| Updates            |      | 14  |
|                    |      |     |

#### V

| Vektorebene            |     |
|------------------------|-----|
| Begriff                | 111 |
| Vektorgrafiken         | 131 |
| Verformen              | 181 |
| Verlauf                | 128 |
| transparent            | 143 |
| Verlaufsumsetzung      | 164 |
| Versatz                | 182 |
| Verzerren              | 180 |
| Vignette               | 185 |
| entfernen              | 186 |
| Volltonfarbe           | 69  |
| Vordergrundfarbe       | 103 |
| einstellen             | 72  |
| wählen                 | 28  |
| Vorher-/Nachher-Effekt | 178 |

#### W

| Web                          | 46  |
|------------------------------|-----|
| Websicheres Dithering        | 186 |
| Weiches Licht                | 106 |
| Weichzeichnen                | 170 |
| Weichzeichner                | 179 |
| Weißabgleich                 | 163 |
| Begriff                      | 159 |
| Pipette                      | 161 |
| Weißen Hintergrund entfernen | 186 |
| Weißstufe                    | 156 |
|                              |     |

| Wellen 181                             |
|----------------------------------------|
| Werkzeug                               |
| aktivieren24                           |
| Auswahlpinsel 90                       |
| Auswahlrahmen - Ellipse                |
| Auswahlrahmen - Spalten                |
| Auswahlrahmen - Zeilen                 |
| Auswahlrechteck 81                     |
| Bereich auswählen90                    |
| Abwedeln 26                            |
| Ansichtswerkzeug 23, 25, 54            |
| Auswahlpinsel 25, 92, 202              |
| Auswahlrahmen25                        |
| Bereich auswählen 194                  |
| Bereich füllen25                       |
| Farbmischer26                          |
| Farbpipette 25, 73, 74                 |
| Farbwechsler 77                        |
| Flecken entfernen 199                  |
| Formen 124                             |
| Freihand87                             |
| Freihandauswahl 199                    |
| Gitterverzerrung 27                    |
| Grafiktext 27, 134, 138                |
| Hintergrundradierer 202                |
| Klonen 26, 189, 196, 204               |
| Knotenwerkzeug 132                     |
| Malpinsel 26, 144, 191                 |
| Radierer 26, 107, 202                  |
| Rahmentext 135                         |
| Rechteck 27, 124, 127, 140             |
| Reparieren 26, 189                     |
| Restaurieren 200                       |
| Rückgängig-Pinsel 26                   |
| Schönheitsfehler reparieren 199        |
| Verlauf 25, 140, 141                   |
| Verschieben 24, 25, 58, 115, 120, 131, |
| 195, 201                               |
| Verwischen 196                         |
| Weichzeichnen 26, 196                  |
| Zeichenstift 27                        |
| Zoomwerkzeug 28, 53, 196               |
| Zuschneiden 25, 62, 194                |

| Werkzeugleiste | 23 |
|----------------|----|
| anpassen       | 29 |
| frei bewegen   | 28 |
| Photo Persona  | 28 |
| zurücksetzen   | 30 |
| Windows        | 12 |
| Windows 10     | 16 |

#### Ζ

| Zeichenobjektebenen | 123 |
|---------------------|-----|
| Zeichnen            | 123 |
| Zoomen              | 52  |
| Bildausschnitt      | 56  |
| Druckgröße          | 54  |
|                     |     |